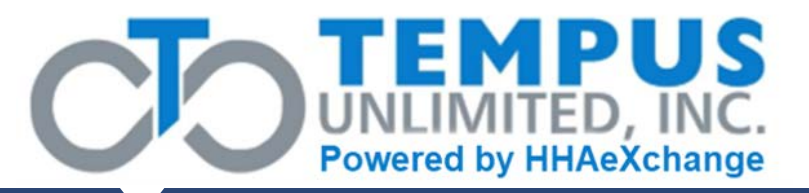

## Financial Management Services (FMS) Stakeholder Meeting

# FMS Vendor Transition for Self-Directed Services

*Community HealthChoices June 17, 2022* 

The content contained herein ("Confidential Information") are the confidential property of HHAeXchange and may not be copied or distributed outside the HHAeXchange organization without the express written consent of HHAeXchange. Distribution of this document or disclosure of any Confidential Information set forth herein to any party other than the intended recipient(s) of this presentation is expressly prohibited.

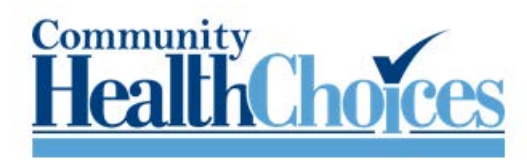

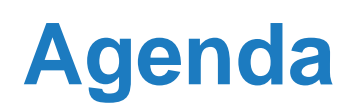

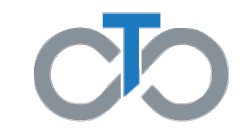

#### FMS Transition Presented by your Community HealthChoices MCOs: AmeriHealth Caritas PA CHC, Keystone First CHC, PA Health & Wellness, Inc., UPMC AND Tempus Unlimited

- Transition Information—Status and Preparation
- EVV Training
- o Tempus Website and Office Locations
- o Questions

# Transition Information

### What has happened so far in Transition?

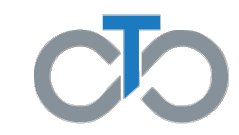

- o 13 Stakeholder meetings since June, 2021
- o 12 Letters mailed to CLEs since July 2021
- o 62 broadcast messages email, text, robo calls since Feb. 2022
- o Multiple OLTL Listserv messages in May-June 2022
- o 17 In-Person events (10 in May & June 2022 and 7 in Dec. 2021)
- o Daily Q&A. EVV Training, EVV Help Desk sessions since Nov. 2021
- Tempus outbound calling
- o Service Coordinator outbound calling and in-person packet support

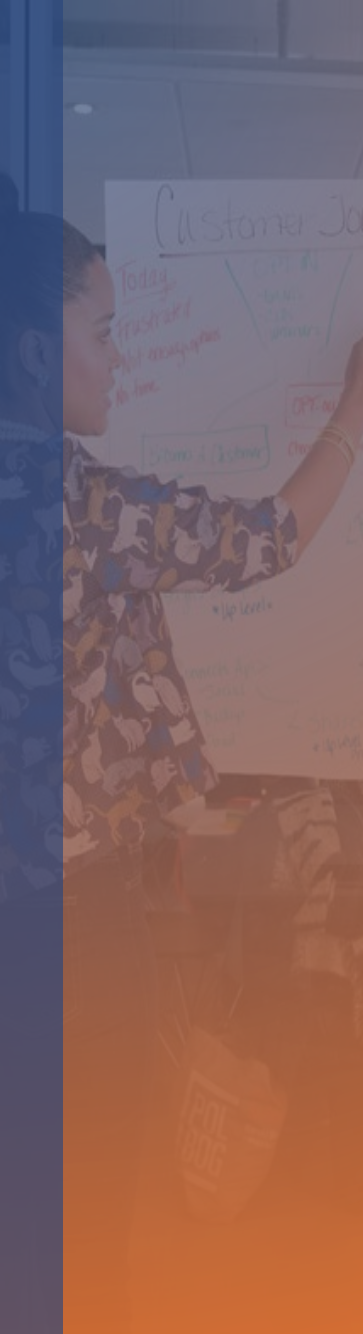

#### **Transition Status**

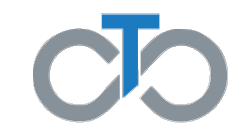

- Approx. 18,200 Transition Packets received
  - o 79% of Common Law Employers (CLEs)
  - o 74% of Direct Care Workers (DCWs)
- All DCWs now must enter shifts into Tempus EVV system
  Shifts receive so far:

|        |        | Sou   | rce    |                |        | Stati         | JS       |           |
|--------|--------|-------|--------|----------------|--------|---------------|----------|-----------|
|        | Total  | lvrie | Evvie  | Portal         | Total  | Approval Lock | Approved | Submitted |
| Shifts | 52,674 | 4,553 | 40,063 | 8 <i>,</i> 058 | 52,674 | 13,534        | 34,019   | 5,121     |

|                         | 6/5    | 6/6    | 6/7    | 6/8    | 6/9    | 6/10   | 6/11   | 6/12   | 6/13   | 6/14   | 6/15   |     |
|-------------------------|--------|--------|--------|--------|--------|--------|--------|--------|--------|--------|--------|-----|
| unique DCW w<br>Shift   | 1,528  | 2,400  | 3,054  | 3,482  | 3,633  | 3,843  | 3,978  | 5,701  | 6,749  | 7,058  | 7,389  | 52% |
| unique DCW<br>w/o Shift | 12,716 | 11,844 | 11,190 | 10,762 | 10,611 | 10,401 | 10,266 | 8,543  | 7,495  | 7,186  | 6,855  | 48% |
| Total DCW               | 14,244 | 14,244 | 14,244 | 14,244 | 14,244 | 14,244 | 14,244 | 14,244 | 14,244 | 14,244 | 14,244 |     |
|                         |        |        |        |        |        |        |        |        |        |        |        |     |
| Unique CLE w<br>Shift   | 1,449  | 2,192  | 2,713  | 3,048  | 3,174  | 3,334  | 3,433  | 5,078  | 5,843  | 6,057  | 6,298  | 58% |
| Unique CLE<br>w/o Shift | 9,407  | 8,664  | 8,143  | 7,808  | 7,682  | 7,522  | 7,423  | 5,778  | 5,013  | 4,799  | 4,558  | 42% |
| Total CLE               | 10,856 | 10,856 | 10,856 | 10,856 | 10,856 | 10,856 | 10,856 | 10,856 | 10,856 | 10,856 | 10,856 |     |

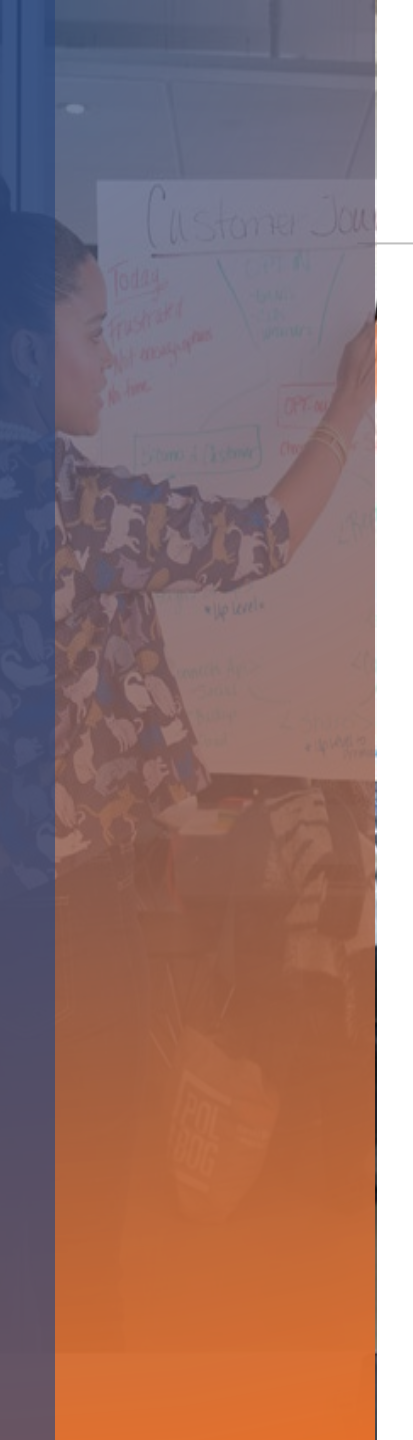

### How to Get Ready for Transition

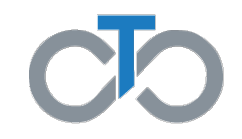

#### **FOCUS ON EVV AND SHIFT ENTRY!**

- o EVV System Details
  - DCWs use app for time entry and portal for corrections OR TVV/IVR for time entry
  - o CLEs use portal or TVV/IVR to approve time
- o Setup EVV
  - Welcome emails check Inbox, Junk and Spam folder
    - o "NoReply@Annkissam.com"
  - Register for app and portal access
  - Attend training session or review videos & guides on Tempus website
  - Read job aids and watch videos to learn how to use the TVV/IVR "Phone System"

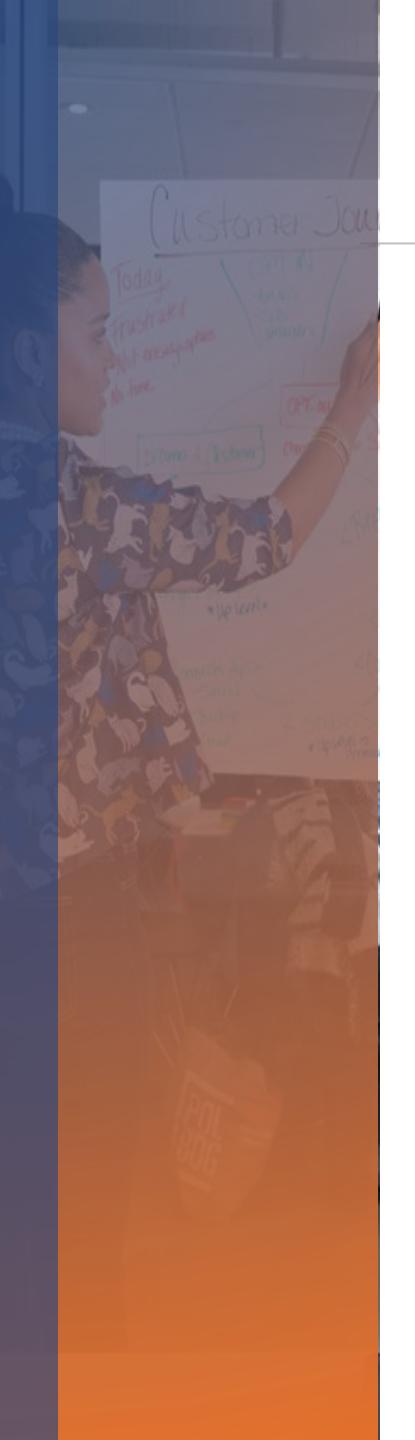

#### How to get support

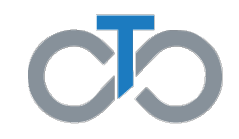

o Go to the Tempus website and click Training Materials

- Read the Job Aids
- o Watch the videos
- FAQ document will be posted shortly
- *https://pa.tempusunlimited.org/training-materials/*
- Attend a Frontline EVV training session (DCWs and CLEs!)
  - o Barbe will present that information
- Contact your Service Coordinator—they can help with EVV registration and DCW enrollment

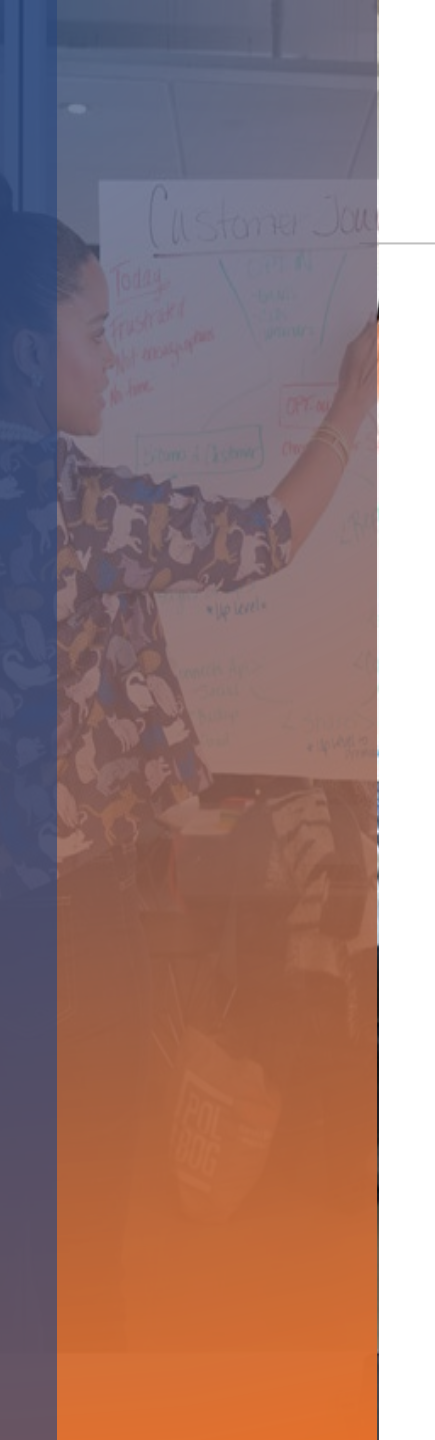

#### How to get support

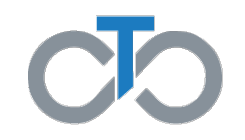

- o Call Tempus 844-983-6787
  - Wait times are very long—Tempus is helping everyone to solve their problem during the call so each call can take some time
    - More call staff available today. Even more coming next week
  - Tempus are the experts—they will solve your problem!
  - o 7am-8pm 7 days per week
  - Dial 1 if you <u>ONLY</u> need to update your email or have the Welcome email resent (this is the #1 issue for EVV problems)
  - o Dial 2 for anything else
  - Automated callbacks are available M-F\*
    - Answer the callback! You will receive a call from 844-983-6787—it may show "Toll Free Caller"
    - \*This feature is available up to 2pm on most days depending on volume

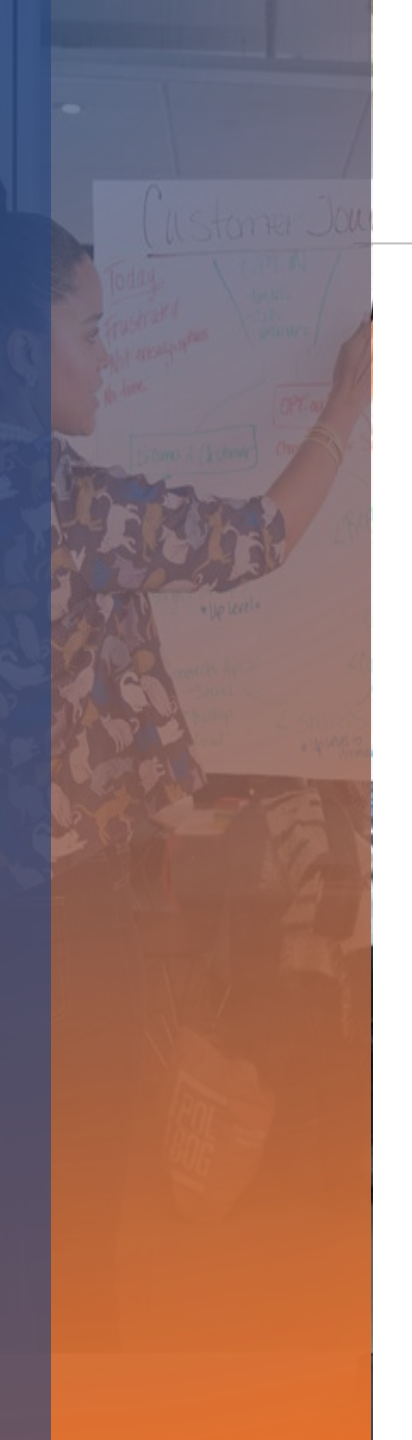

### **Goal of Tempus and MCOs**

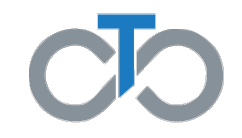

- o Avoid DCWs missing a paycheck on July 1
  - Prepared workflows for expected situations
  - Approved policy exceptions to time entry requirements
  - Approved policy exceptions to time approval requirements
  - Online and phone-based EVV support for app, portal and TVV/IVR

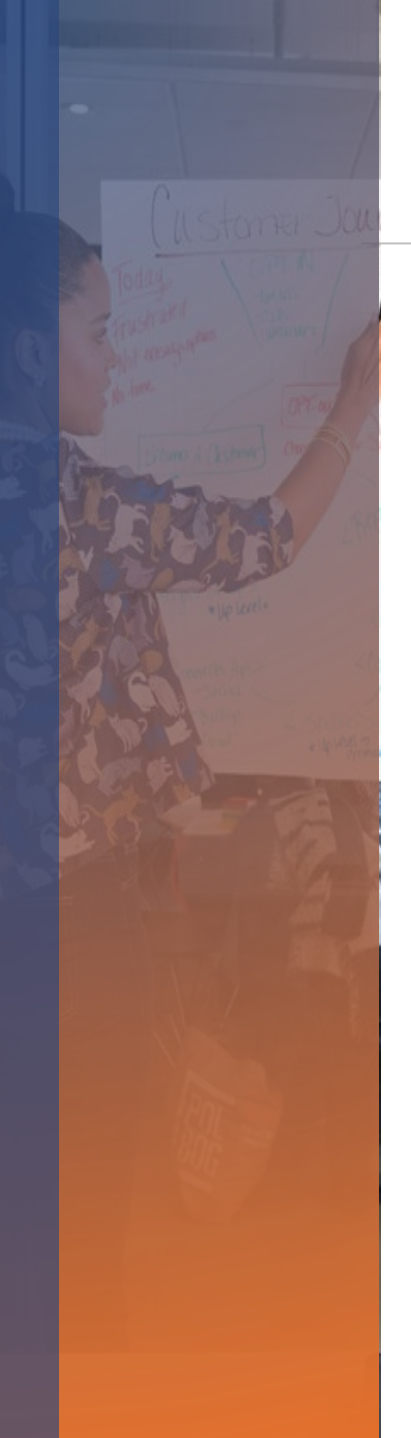

### What is needed to get paid

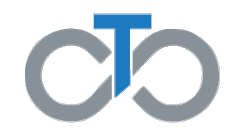

- o Shifts need to be entered into Tempus' EVV system
  - o Evvie App—smart phone OR
  - Manual entry via Evvie portal (must be set to "Approved") OR
  - TVV/IVR—call in system ("Phone System")
  - o DCWs must review time entered prior to approval
- CLE approved shifts—"Approved as Locked" status
   An exception will be allowed during the transition

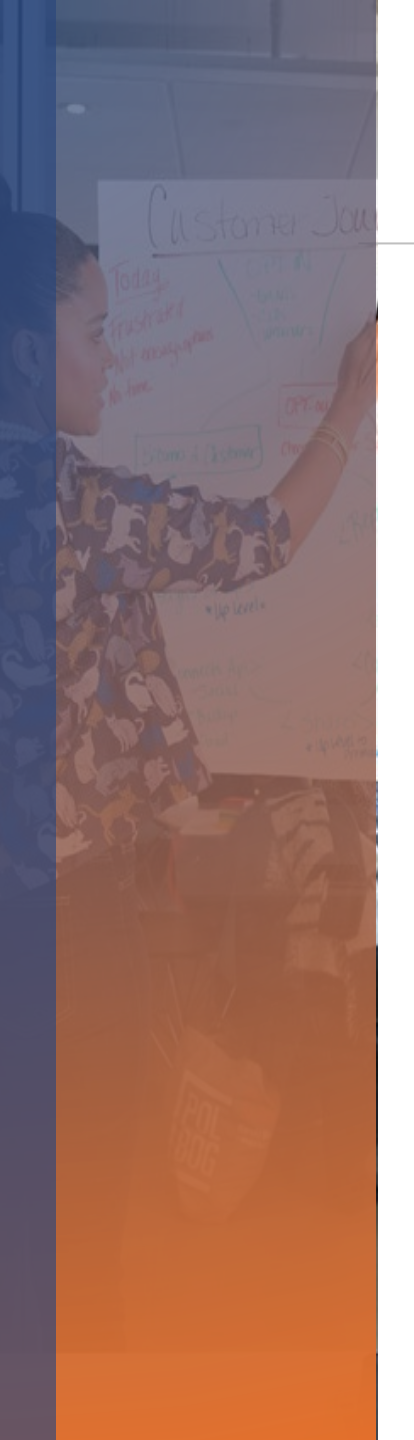

### **Payroll Timeline**

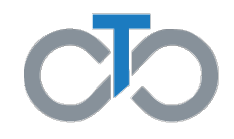

Tempus will issue checks for June dates of service beginning July 1, 2022

Payroll schedules for Participants will remain the same

- Participants on **Schedule A** with PPL
  - Shifts entered during pay period 6/5-6/18/2022
  - o Payment date 7/1/2022
  - The payroll period of 6/19-7/2/2022 will be paid on 7/8/2022
  - Check dates will be every 2 weeks thereafter (7/22; 8/5; 8/19; etc.)
- o Participants on Schedule B with PPL
  - Shifts entered during pay period 6/12-6/25/2022
  - o Payment date 7/1/2022
  - Check dates will be every 2 weeks thereafter (7/15; 7/29; 8/12; etc.)

# **EVV Training**

12

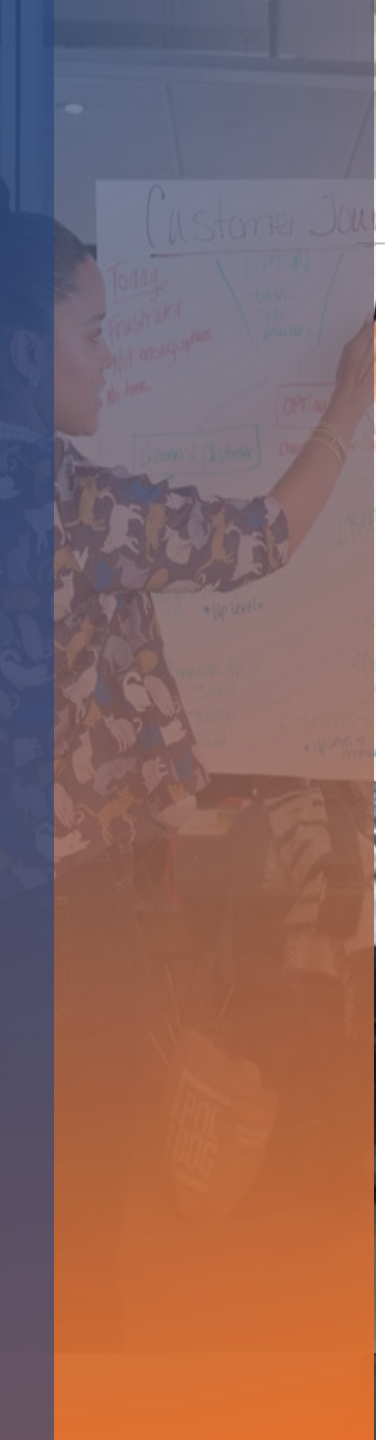

### **EVV Training**

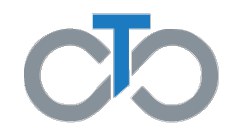

• Tempus began to host multiple training sessions for CLEs and DCWs on January 10, 2022.

#### • Training is conducted through:

- o Online WebEx Sessions
- o In-person Sessions
- Training Videos are posted on the Tempus website
- Job Aids are posted on the Tempus website
- Training topics include:
  - How to obtain a user account to access the **Tempus EVV app** and **Tempus portal**
  - How to download and use the **Tempus EVV app** to clock in and clock out
  - How to use the Tempus portal to submit time worked, edit a shift and create a manual entry
  - o How to use Tempus phone system to clock in and clock out
  - How to approve or reject a shift
  - How to use the **Tempus portal** to view timesheet and payment information

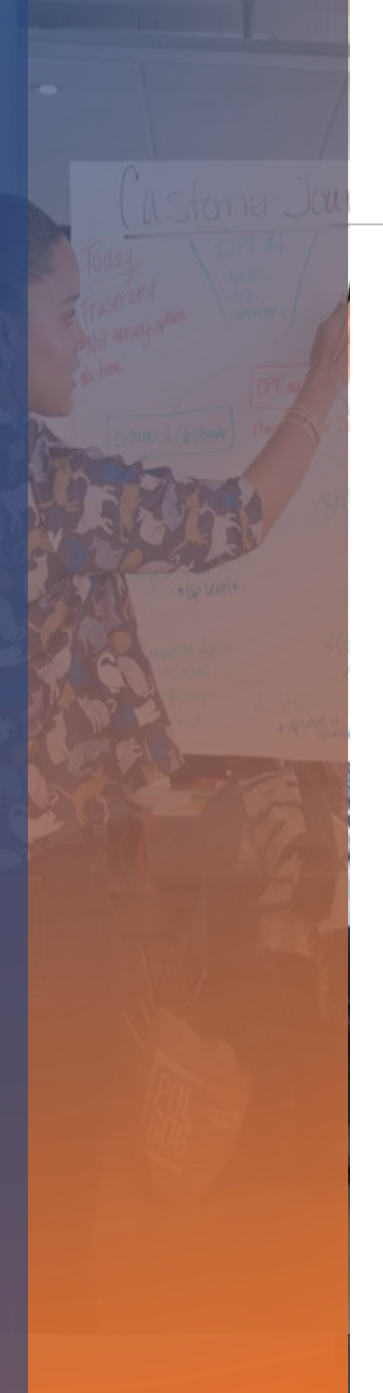

#### **Training Materials**

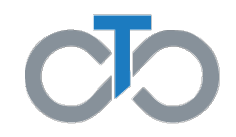

- EVV Training Materials posted on Tempus website at:
- o <a href="https://pa.tempusunlimited.org/training-materials/">https://pa.tempusunlimited.org/training-materials/</a>

| TEMPUS<br>UNLIMITED, INC.<br>Powered by HHAeXchange |                                            |              |                                                                                                    | Home    | Forms | raining Materials | Portals ~    | Benglish About Us | <ul> <li>Careers</li> </ul> | Contact Us |
|-----------------------------------------------------|--------------------------------------------|--------------|----------------------------------------------------------------------------------------------------|---------|-------|-------------------|--------------|-------------------|-----------------------------|------------|
| Trainin                                             | g Materials                                |              |                                                                                                    |         |       |                   |              |                   |                             |            |
|                                                     |                                            |              | User Manuals and Job Aids                                                                                                    |         |       |                   |              |                   |                             |            |
|                                                     | • evvie and evvie Portal ( <u>English)</u> | User Manuals | Job Aids<br>• FMSOne Sign Up Guide: (English) & (Spanish)<br>• FMSOne Quick Reference Guide (English)<br>• How to Download evvie Mobile App: (English) & (Spanish)<br>• How to Use evvie Mobile App: (English) & (Spanish)<br>• How to Approve Shifts in evvie Portal: (English) & (Spanish)<br>• How to Adjust Shifts in evvie Portal: (English) & (Spanish)<br>• How to Create Manual Shifts in evvie Portal: (English) & (Spanish)<br>• How to Use IVR to record shifts: (English) & (Spanish)<br>• Employer How to Approve Shifts using IVR: (English) | panish) |       |                   |              |                   |                             |            |
|                                                     |                                            | E            | EVV and TVV Training Videos                                                                                                    |         |       |                   |              |                   |                             |            |
| EVV Town Hall Webinar (with subtitle                | es)                                        |              | How to use IVR to Record Shifts                                                                                                    |         |       | Employer Shift I  | Review and A | pproval with      | IVR                         |            |

### **Online WebEx EVV Training Sessions**

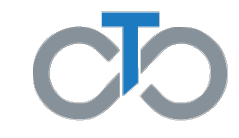

- Tempus is hosting **60-minute Online WebEx sessions** through **7/16/2022** for CLEs and DCWs to learn how to submit and approve time worked.
  - Login Information included in the monthly communication to CLEs and posted to the Tempus website at <u>https://pa.tempusunlimited.org/</u>.

|     | Α                            | pril 4, 2022                                | through .                                   | July 16, 20                  | 22                           |                                |
|-----|------------------------------|---------------------------------------------|---------------------------------------------|------------------------------|------------------------------|--------------------------------|
| Sun | Mon                          | Tue                                         | Wed                                         | Thu                          | Fri                          | Sat                            |
|     | Every<br>Monday              | Every<br>Tuesday                            | Every<br>Wednesday                          | Every<br>Thursday            | Every<br>Friday              | Every<br>Saturday              |
|     |                              | CLE & DCW<br>10:00-11:00<br>AM              | CLE & DCW<br>10:00-11:00<br>AM              |                              |                              | CLE & DCW<br>10:00-11:00<br>AM |
|     | CLE & DCW<br>2:00-3:00<br>PM |                                             |                                             | CLE & DCW<br>2:00-3:00<br>PM | CLE & DCW<br>2:00-3:00<br>PM |                                |
|     |                              | CLE & DCW<br>7:00-8:00<br>PM <mark>*</mark> | CLE & DCW<br>7:00-8:00<br>PM <mark>*</mark> |                              |                              |                                |
|     | *American \$                 | Sign Langua                                 | ge (ASL) Int                                | erpreter ava                 | ilable                       |                                |

### **EVV Support—Tempus EVV Help Desk**

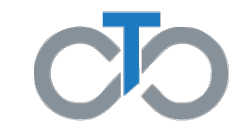

- Tempus is hosting an EVV Online Help Desk Session with "live" support Monday through Friday from 9 am to 5pm
  - Attend by phone or online
  - Receive one-on-one assistance

|     | Ма                                              | rch 28, 20                                      | 22 through                                      | July 15, 2                                      | 022                                             |     |
|-----|-------------------------------------------------|-------------------------------------------------|-------------------------------------------------|-------------------------------------------------|-------------------------------------------------|-----|
| Sun | Mon                                             | Tue                                             | Wed                                             | Thu                                             | Fri                                             | Sat |
|     | Every<br>Monday                                 | Every<br>Tuesday                                | Every<br>Wednesday                              | Every<br>Thursday                               | Every<br>Friday                                 |     |
|     | EVV Online<br>Help Desk<br>9:00 AM –<br>4:00 PM | EVV Online<br>Help Desk<br>9:00 AM –<br>4:00 PM | EVV Online<br>Help Desk<br>9:00 AM –<br>4:00 PM | EVV Online<br>Help Desk<br>9:00 AM –<br>4:00 PM | EVV Online<br>Help Desk<br>9:00 AM –<br>4:00 PM |     |

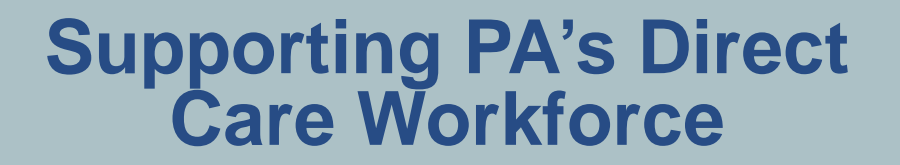

**#**frontline

#### SUPPORTING PA'S DIRECT CARE WORKFORCE

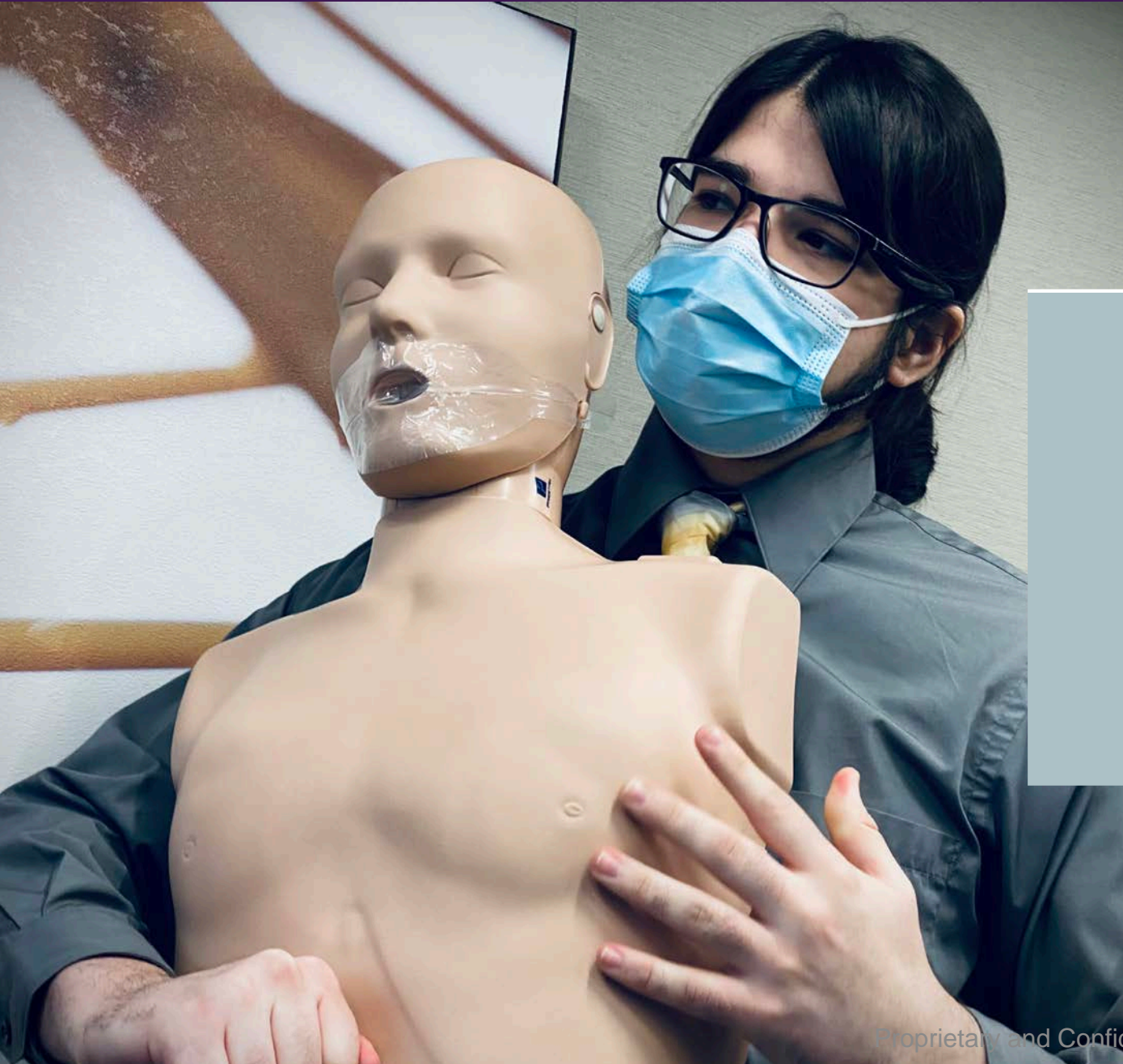

#### About us

At Frontline and The Training and Education Fund, we are committed to enhancing the quality of long-term care by empowering frontline workers with the skills and knowledge they need.

We are innovators, educators, and problem solvers with focused expertise in developing engaging content and delivering it efficiently and

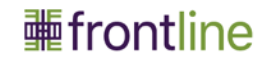

### **Outreach:** Providing 1:1 EVV Support

Texting Campaigns: PA United: 15,400 DCWs x 2 Purple Spoke: 11,500 DCWs x 2

 Total text messages sent: 55,800

#### Phone Support

- 15 30 minute calls
  - Finding the welcome letter in E-mail
  - Installing the app
  - Creating an E-mail account, etc.
- Total calls handled: 3,511

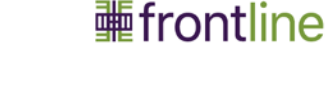

### **In-Person Support Sessions**

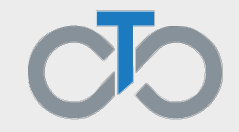

- Engaged 3,100 individuals at 10 sessions throughout Pennsylvania
- 5 more sessions next week in Philadelphia, Harrisburg, Scranton, Pittsburgh, and Erie.

| Date      | Location     |
|-----------|--------------|
| 5/10/2022 | York         |
| 5/12/2022 | Harrisburg   |
| 5/16/2022 | Williamsport |
| 5/18/2022 | Philadelphia |
| 5/24/2022 | Reading      |
| 5/25/2022 | Allentown    |
| 5/26/2022 | Philadelphia |
| 5/31/2022 | Erie         |
| 6/1/2022  | Pittsburgh   |
| 6/2/2022  | Altoona      |

## **Current Online Training**

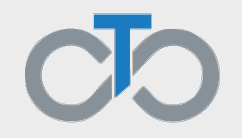

### Schedule

Mondays 10 AM <u>http://bit.ly/THelp10</u>
Wednesday 3 PM <u>http://bit.ly/THelp3</u>
Friday 10 AM <u>http://bit.ly/THelp10</u>

# If you are a DCW and need support, Contact Us!

### PHONE NUMBER (833) 241-5400

**#**frontline

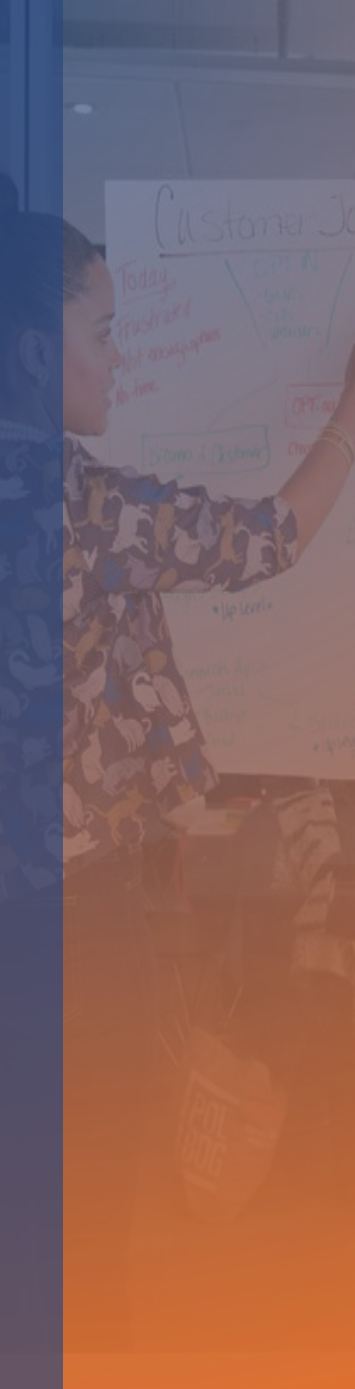

### **In-Person EVV Support**

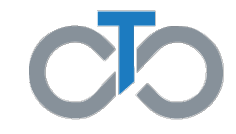

- o 5 more In-Person sessions will take place during the week of June 20
- EVV support and Training ONLY
  - Focus on EVV login setup and common problems
  - Training for app, portal and IVR

| Date               | Location     | Address                                                                        | Time                   |
|--------------------|--------------|--------------------------------------------------------------------------------|------------------------|
| Monday, June 20    | Erie         | Bayfront Convention Center<br>1 Sassafras Pier<br>Erie, PA 16507               | 10:00 a.m. – 6:00 p.m. |
| Tuesday, June 21   | Pittsburgh   | UPMC Harbor Gardens<br>1650 Metropolitan Street<br>Pittsburgh, PA 15233        | 10:00 a.m. – 6:00 p.m. |
| Wednesday, June 22 | Harrisburg   | TEF Office<br>1500 N. 2 <sup>nd</sup> Street, Suite 16<br>Harrisburg, PA 17102 | 10:00 a.m. – 6:00 p.m. |
| Thursday, June 23  | Philadelphia | Liacouras Center<br>1776 Broad Street<br>Philadelphia, PA 19121                | 10:00 a.m. – 6:00 p.m. |
| Friday, June 24    | Scranton     | Hilton Scranton & Conference<br>Center<br>100 Adams Drive<br>Scranton, PA      | 10:00 a.m. – 6:00 p.m. |

### **TVV/IVR "Phone System" Set Up**

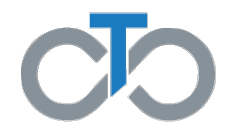

o Review job aids for IVR in Tempus website—Training Materials page

- o "How to Record Shifts"—for DCWs
- o "How to Approve Shifts"-for CLEs

o PIN is provided in the documents

- DCW will need their ID (last six of their E number—without the 'E') and the employer's ID (last six of the C number—without the 'C')
- o Watch IVR videos on the same page

# Tempus Website and Office Locations

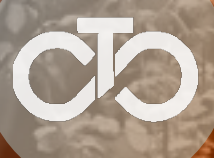

### **Tempus Informational Website**

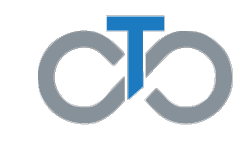

- o Website address: https://pa.tempusunlimited.org
  - This is your **best** source of information

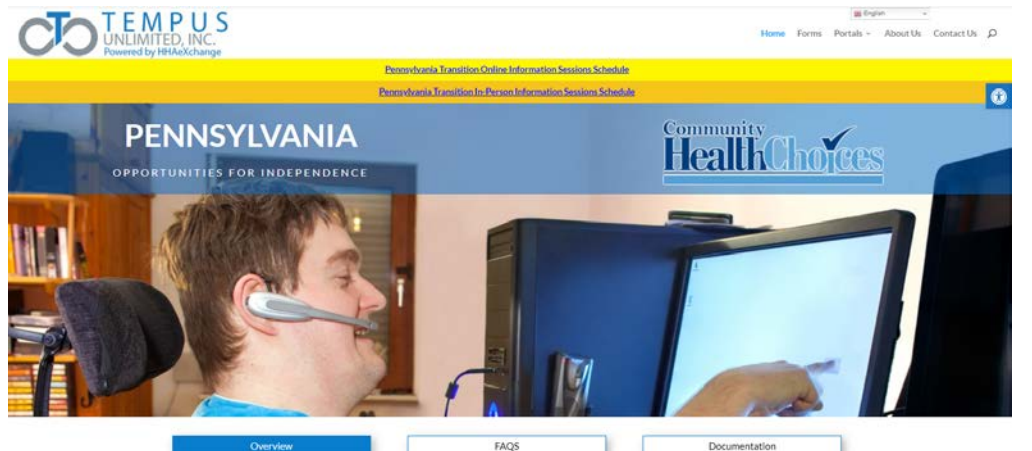

- **Check Frequently:** Information and updates from the CHC-MCOs and from Tempus will be posted to the Documentation section
- Webinars and In-person sessions: Schedule posted with important webinars and in-person sessions to assist you with submitting and approving time worked
- The FAQs will be updated as we provide more information to Participants, Common Law Employers, and Direct Care Workers

### **Pennsylvania In-State Hiring Initiative**

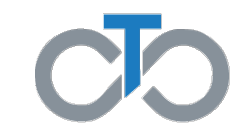

- o Tempus is hiring remote and in-office staff for Pennsylvania
- Tempus is opening four offices in Pennsylvania
  - o Pittsburgh
  - o Erie
  - King of Prussia
  - Taylor (near Scranton, Lackawanna County)
- Individuals with lived experience or an understanding of self-direction would be valuable
- Please check the Tempus website frequently for job openings:
  - o Website: https://tempusunlimited.org/careers/

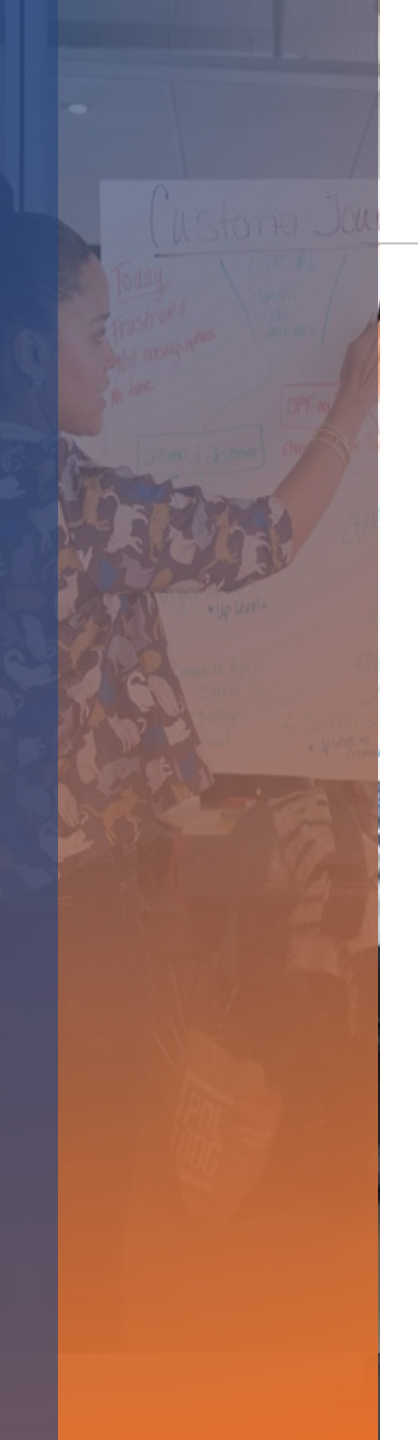

### **Tempus Office Locations**

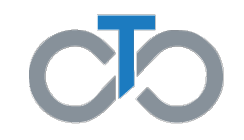

- Tempus is opening four office locations in PA
  - o 3410 West 12<sup>th</sup> Street, Erie, PA 16505
  - o 1400 S. Braddock Avenue, Pittsburgh, PA 15218
  - o 625 Clark Ave, #21B, King of Prussia, PA 19406
  - o 6 Stauffer Industrial Park, Taylor, PA 18507

# **Questions?**

# Appendix

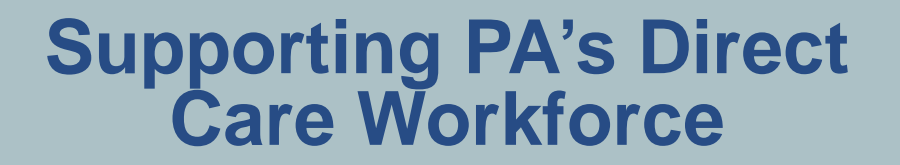

**#**frontline

# **Tempus Walk-In Sessions**

Your Evvie Account

The Evvie App

Using the Evvie Portal

© Frontline Healthcare Training, Inc. 2022

### **難frontline**

### Setting up your EVV Account

To correctly perform the Timesheet Submission process and download the Evvie mobile app you must set up your EVV Account and sign in to the Evvie web portal.

- The sign up can start once you receive the Welcome Email
- Welcome Email sender is <u>noreply@annkissam.com</u>
- You need to have a **unique email** in order sign up. If you need to change your email on the account call 1-844-983-6787 or <u>https://pa.tempusunlimited.org/form-contact/</u>
- Once you receive the Welcome Email, if you need help setting up your account reach out to <u>EVV Help Desk Support</u>

### Setting up your EVV Account

From: "noreply@annkissam.com" <noreply@annkissam.com> Reply-To: "noreply@annkissam.com" <noreply@annkissam.com> Date: Tuesday, January 4, 2022 at 1:05 PM To: "Ursula User" <sample.person@test.com> Subject: Welcome to Standalone Dignyfi

CAUTION: This email was originated from outside of the organization. Do not click links or open attachments unless you recognize the sender and know the content is safe.

Hello Ursula User,

You have been signed up to access the Sample FMS software applications. There are a few steps left you must take in order to log in and access your account.

Our software uses FMS One to login and authenticate your account. Please click the link below to sign up for an FMS One account and link it with your account in the Sample FMS system. After clicking the link below, click the Sign-up link on the login page to create your new FMS One account.

#### Click here to sign up

If you already have an FMS One account linked with another HCBS provider, click the link below to access Sample FMS login page. To add Sample FMS to your current FMS One account, click on the Sign In with FMS One button and log in to your current account. You will just need to authorize Sample FMS after logging in.

#### Sample FMS log in

If you have any questions or need assistance, please reach out to Sample FMS at 1-234-567-8910 or sample.fms@test.com

Thank you, Sample FMS

### Signing up for the Evvie Portal

#### Step 1. Within the Welcome Email

click on Click here to sign up

To: "Ursula User" <sample.person@test.com> Subject: Welcome to Standalone Dignyfi

CAUTION: This email was originated from outside of the organiz

Hello Ursula User,

You have been signed up to access the Sample FMS

Our software uses FMS One to login and authenticate FMS system. After clicking the link below, click the

#### Click here to sign up

If you already have an FMS One account linked with a One account, click on the Sign In with FMS One butto

#### Sample FMS log in

If you have any questions or need assistance, please

Thank you, Sample FMS

### **難frontline**

### Signing up for the Evvie Portal

#### Step 2. Click Sign up for your account.

| Email                    |                    |   |  |
|--------------------------|--------------------|---|--|
| Password                 |                    |   |  |
| Log in                   |                    |   |  |
| Forgot your password?    |                    |   |  |
| Didn't receive confirma  | tion instructions? | 3 |  |
| Didn't receive unlock in | structions?        |   |  |

### **難frontline**

### Signing up for the Evvie Portal

**Step 3**. The account will already have your name and email. You need to create a password and click on **Sign up** button.

Helpful tip: Password need to be minimum:

- 8 characters
- Upper case letters
- Lower case letters
- Numbers
- Special characters

#### **Current Users**

If you received a request to sign up for an FMS One account, but are already using FMS One for another HCBS organizations software system, you do not need to sign up again. Please click the log in button to the right and authorize your account. Log in

| Sully Sample         |                     |      |
|----------------------|---------------------|------|
| Email (Email used by | your HCBS provider) |      |
| tutorials+sully@a    | nnkissam.com        |      |
| Password             |                     |      |
| (6 characters minii  | num)                |      |
|                      | I                   | <br> |
| Password confirmati  | on                  |      |
|                      |                     |      |
|                      |                     |      |

### Signing up for the Evvie Portal

Step 4. Click on the Return to
Sign up page button to sign up for your account

If you signed up using an email from your HCBS provider, your account is automatically authorized. You can now sign in to their site by clicking the link below. You should receive a welcome email from your provider shortly with instructions on how to access their applications.

If you did not sign up from an email link, please contact your HCBS provider for further instructions.

Return to Sign in page

### Signing up for the Evvie Portal

**Step 5**. Click on the blue button to log in to your Evvie account

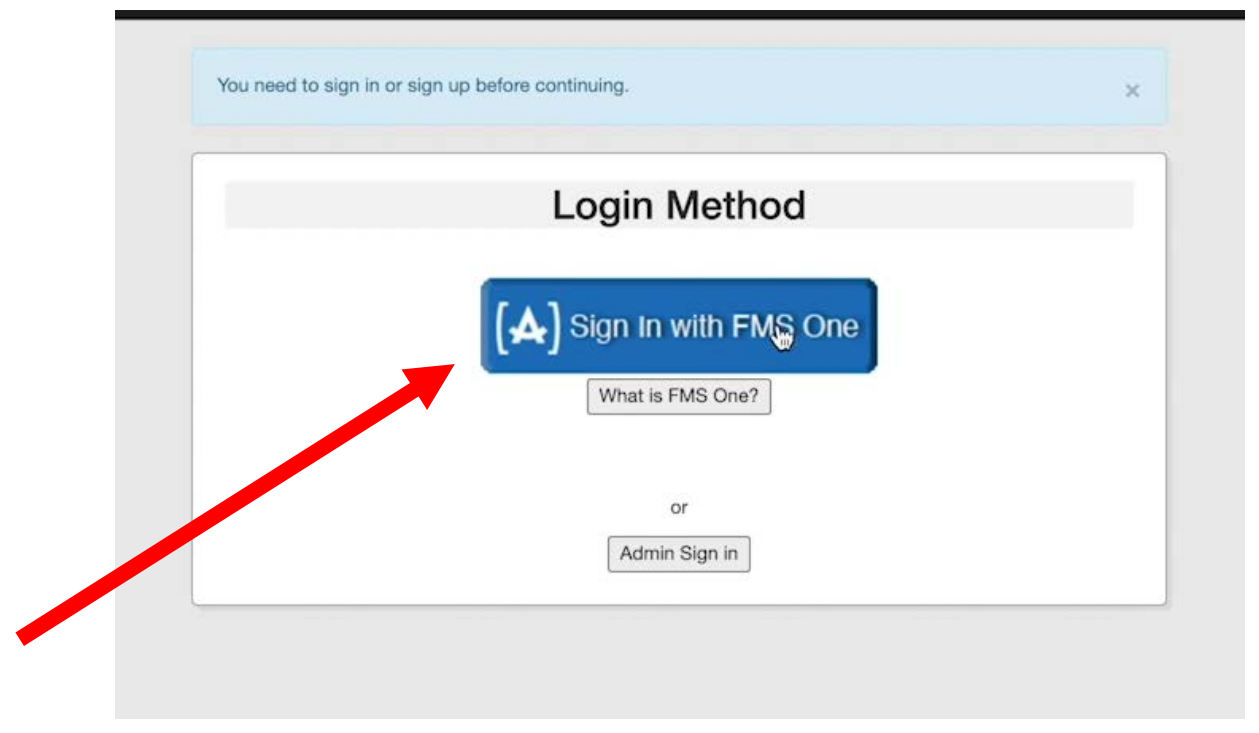

### **Signing for the Evvie Portal**

# **Step 6**. Fill in your email and password to log in to your Evvie account

| Log In                                    |  |
|-------------------------------------------|--|
| Email                                     |  |
| tutorials+sully@annkissam.com             |  |
| Password                                  |  |
|                                           |  |
| Log in                                    |  |
| Forgot your password?                     |  |
| Didn't receive confirmation instructions? |  |
| Didn't receive unlock instructions?       |  |
|                                           |  |

### Signing up for the Evvie Portal

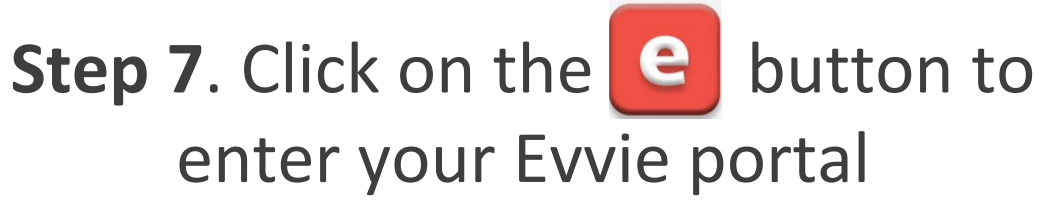

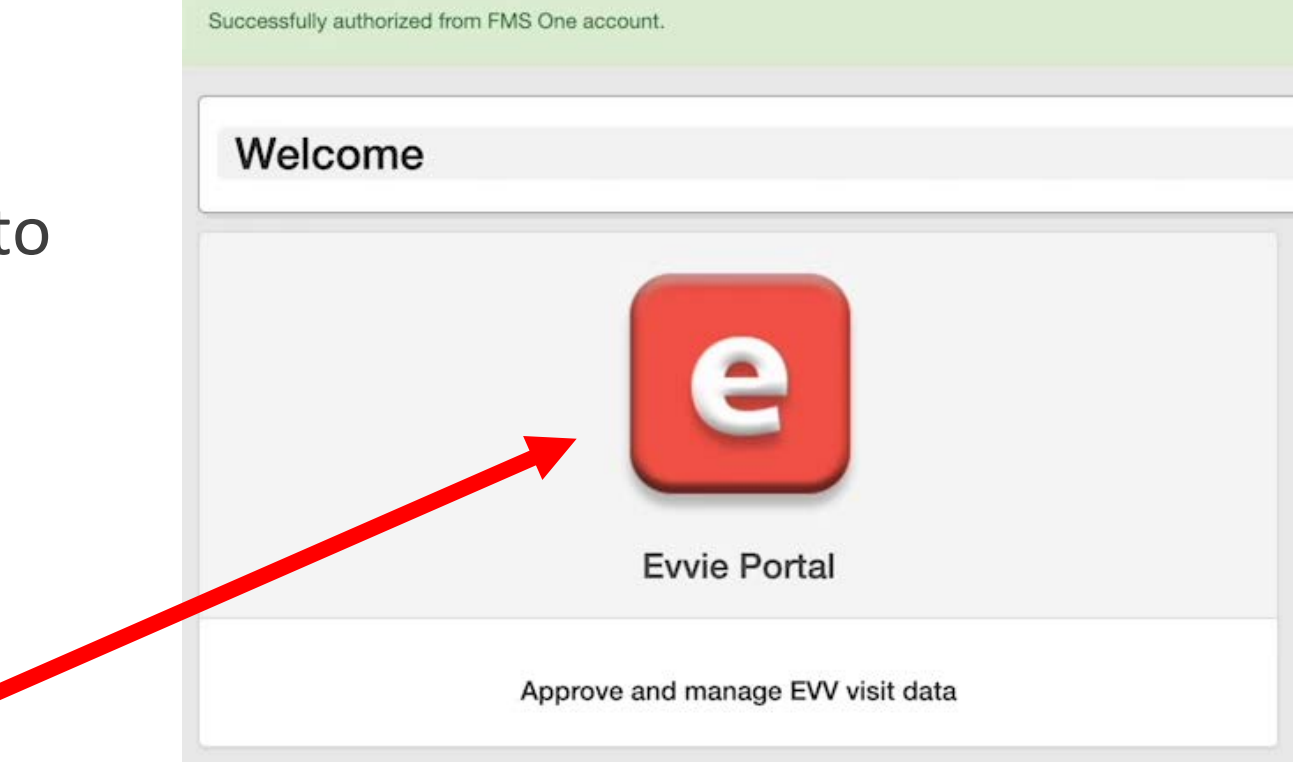

### You are now logged into the Evvie Portal

Successfully authenticated from FMS One account.

Hello, tutorials+sully@annkissam.com!

Welcome back to Evvie Portal

#### What is Evvie Portal?

This system, along with the Evvie mobile application, allows shifts to be submitted, approved/denied for payment, or adjusted as necessary.

No shifts present for this week.

View All Shifts

View My Weekly Timesheet

X

### **Downloading the Evvie Mobile App**

#### **Step 1.** Download the Evvie app.

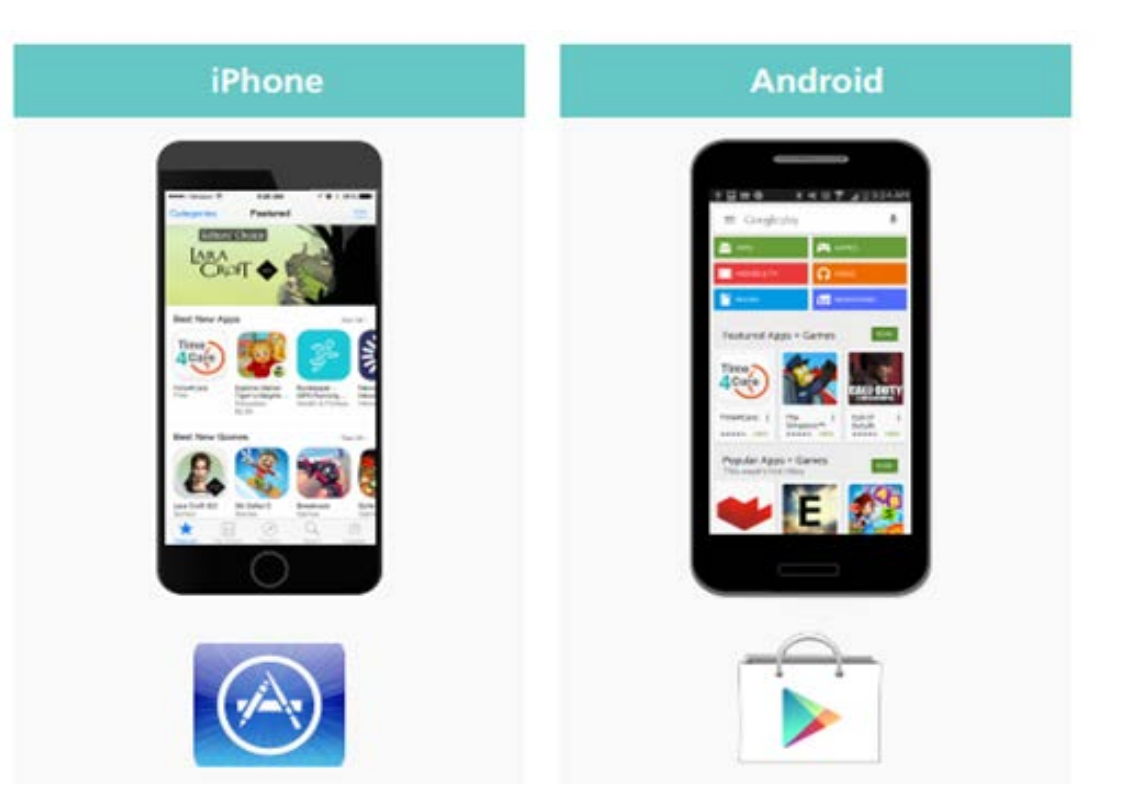

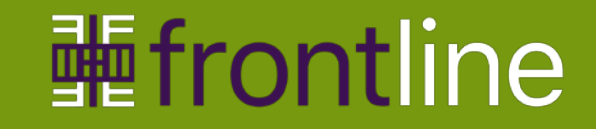

### **Evvie Mobile App**

#### **Required method for entering EVV-compliant time**

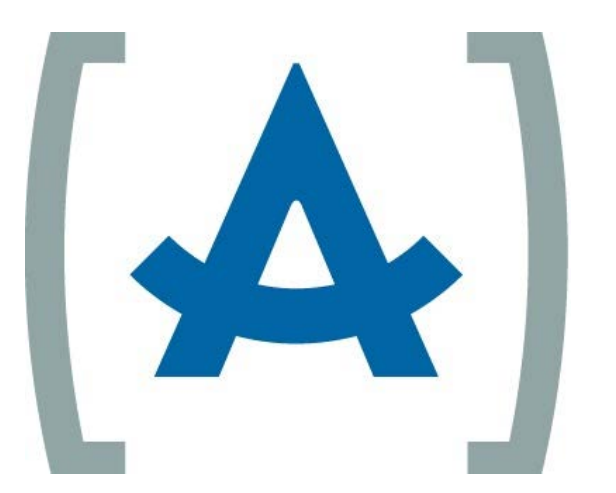

## **Evvie** by (A) ANNKISSAM

© Frontline Healthcare Training, Inc. 2022

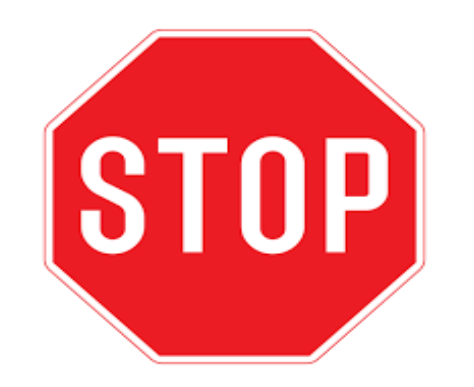

#### DCWS should be aware that they WILL NOT HAVE ACCESS TO the app

#### functions/Web Portal until they receive the Welcome email from Tempus.

The sender is: <a href="mailto:noreply@annkissam.com">noreply@annkissam.com</a>

**CHECK YOUR SPAM!** 

© Frontline Healthcare Training, Inc. 2022

### Logging into the Evvie Mobile App

# **Step 2.** Click on the Evvie app icon to launch it.

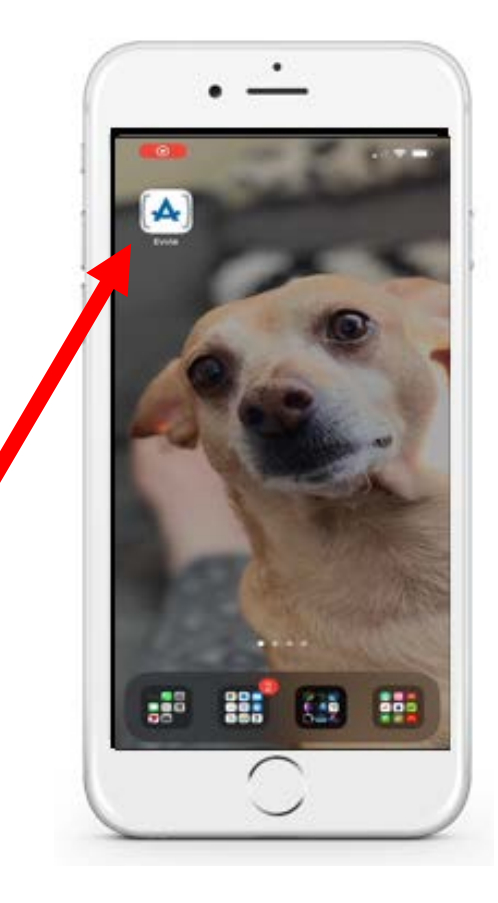

### Logging into the Evvie Mobile App

**Step 3.** The first time you open the Evvie app, you will be asked to share your location.

Click "Allow while using the app".

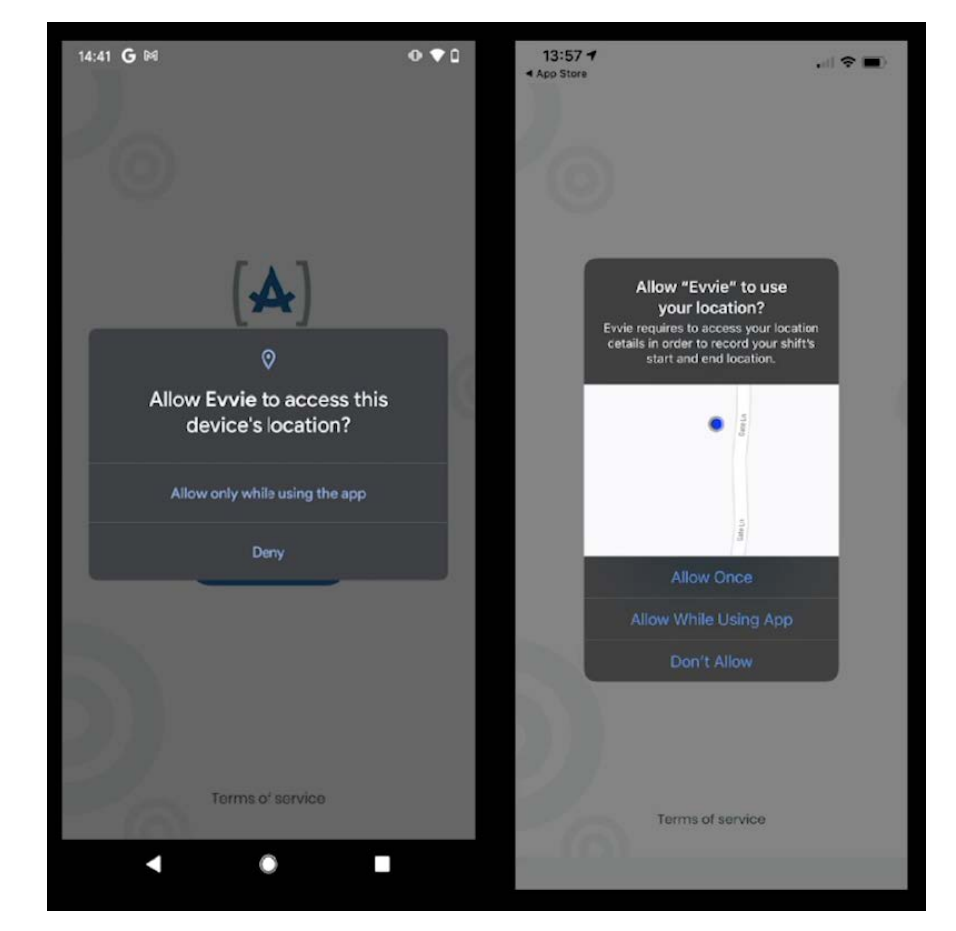

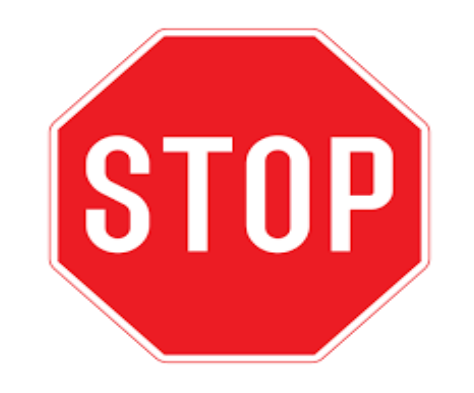

Please Note:

# Remember Evvie will log your location at the start and end of your shift. It is not tracking your location during the shifts.

- Location Services MUST be enabled on both your device AND the Evvie Mobil.
- Starting/Ending locations are part of the information collected to verify your shifts with EVV.

### Logging into the Evvie Mobile App

**Step 4.** Click on the FMS One button to log in.

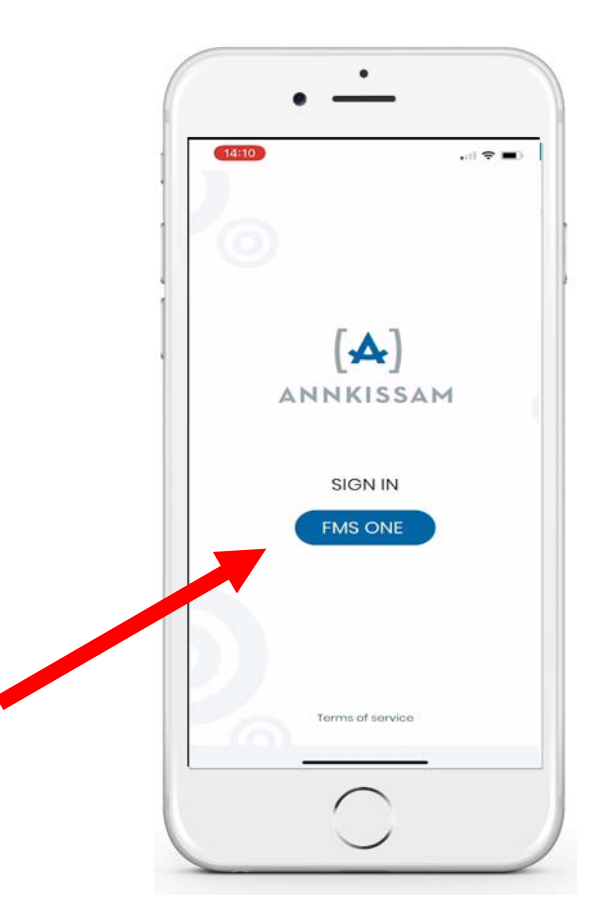

### Logging into the Evvie Mobile App

# **Step 5.** Click "Continue" to log in to the Evvie

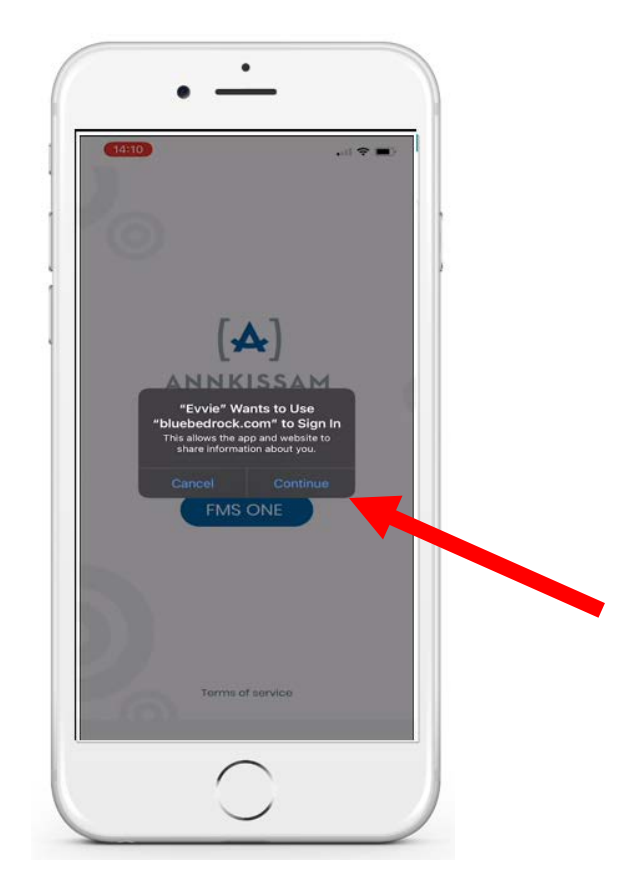

### Logging into the Evvie Mobile App

**Step 6.** Use your email address and password to log it.

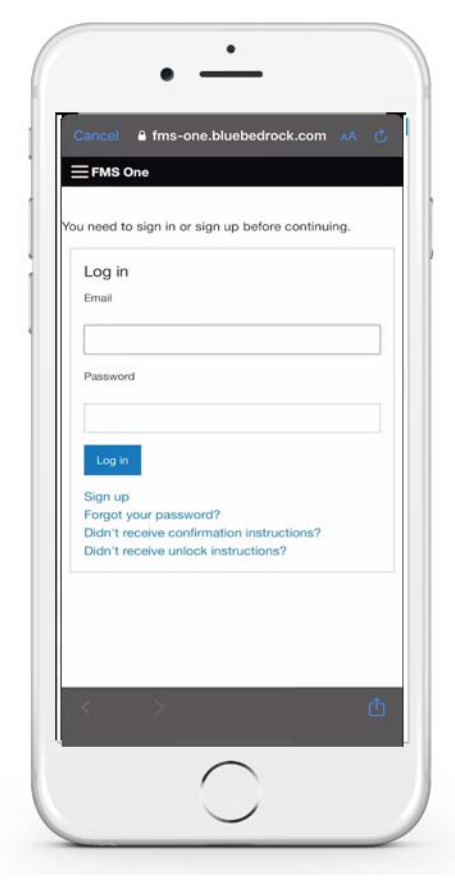

### Logging into the Evvie Mobile App

The first time you use the app, you will need to authorize it.

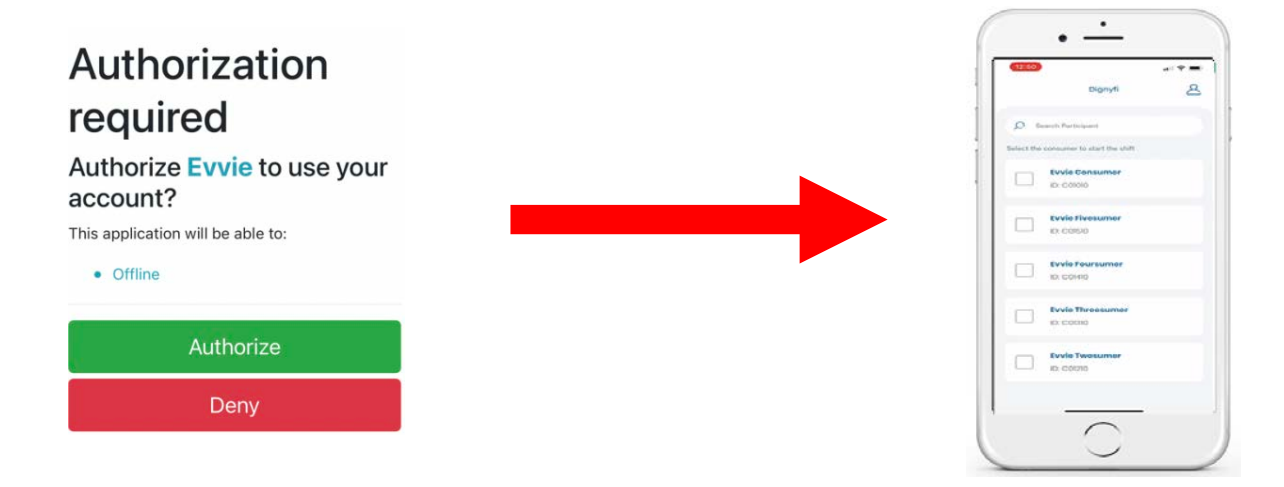

#### You are now set up and ready to record your shifts

# Recording a Shift in the Evvie Mobile App

#### **Starting a Shift**

# After you open the app and are signed in, you will see a list of the participants you work for.

- 1. Click on the name of the person that you're working for.
- 2. At the bottom of the screen click the blue "Start Shift" button.
- 3. Confirm that you've selected the correct person, if you did, click yes. If you didn't, click no.
- 4. If you clicked yes, Evvie has already started recording your shift. You can put your device away and come back to it later.

# Recording a Shift in the Evvie Mobile App

#### **Ending a Shift**

# Before you submit your shift, you will need to enter/select some information about the shift in the app.

- 1. Open the app and select a service code from the list.
- 2. Select the Consumer's enrollment ID from the list.
- 3. Click end shift in the upper right corner of the screen then click end and complete shift on the pop up. You'll see a message that your shift was saved successfully.
- 4. Congratulations! You've recorded your shift with the Evvie mobile app. It has been transmitted as approved by you and pending approval by your employer (CLE).

### **Recording a Shift in the Evvie Mobile App** <u>Important Things to Remember</u>!

- 1. Evvie supports offline entry, BUT you must log in while connected to the internet before you can log a visit.
- 2. Logging-in with a connection allows the app to load data so that all steps to record and complete a visit (with or without an internet connection) work properly.
- 3. At the end of the visit, the entry will be automatically sent to the Evvie Portal website.
- 4. If not connected to the internet, the visit will be stored in the Evvie App until connected where the visit will be automatically uploaded.
- 5. Instructions for manually submitting visits to the Evvie Portal website can be found at the Tempus website.

### **Reviewing & Approving in the Evvie Portal**

You (DCW) are responsible for reviewing and approving your submission in Evvie Online Portal.

Even though this submission is transmitted to your employer for approval you must also review and approve.

### Let's Talk About the Evvie Online Portal

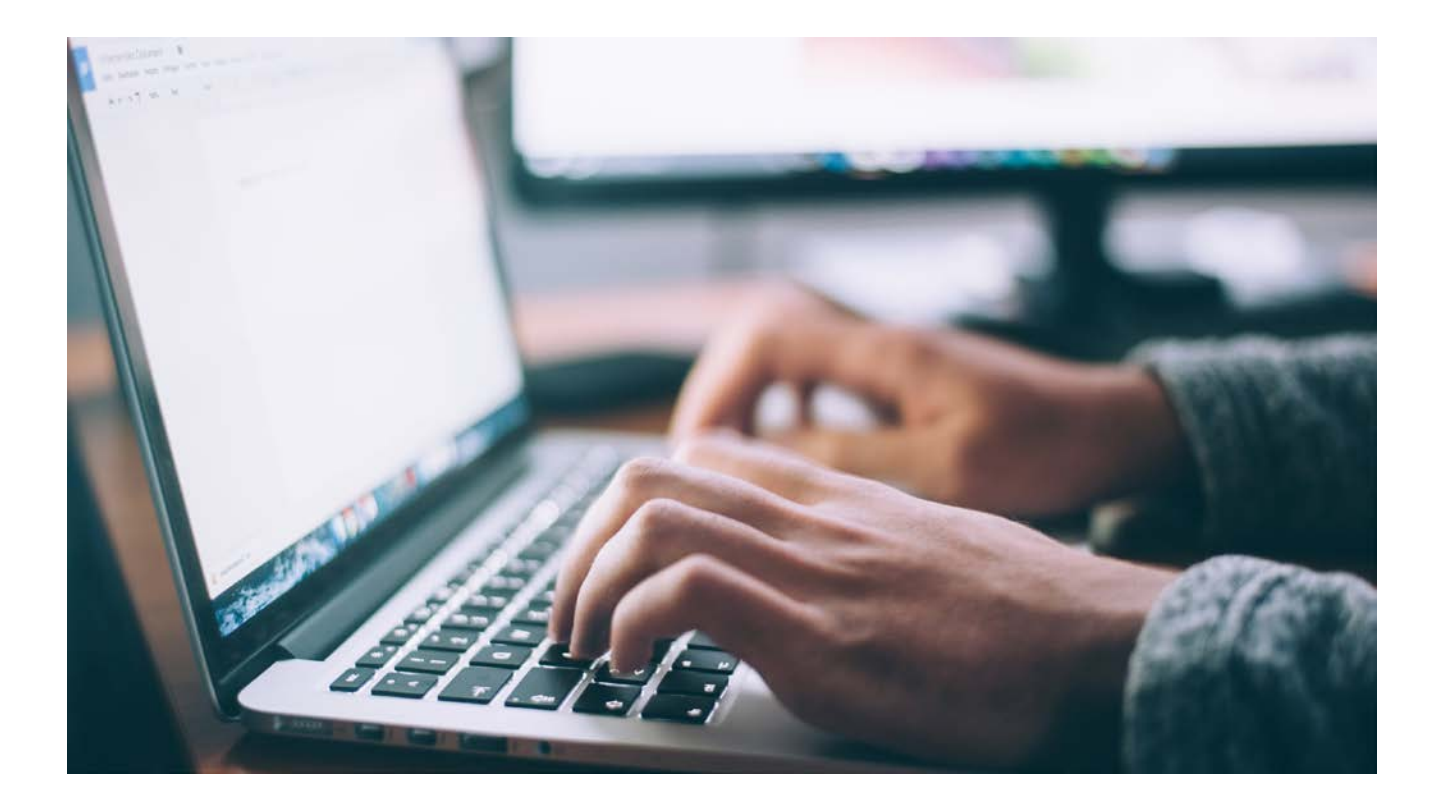

### **Using the Evvie Online Portal**

#### **The Evvie Portal is for:**

Viewing, Approving, Adjusting, Denying, and Manually creating shifts.

You will mainly use the web portal for viewing and approving shifts.

### **Using the Evvie Online Portal**

#### Log-In to the Portal to View & Approve A Shift

#### Step 1.

- Open your web browser and follow the link to your Evvie Portal web app.
- Sign in with FMS One (Link was sent in the welcome emails you received when signing up).

| Log in                      |                 |   |  |
|-----------------------------|-----------------|---|--|
| C.F.B.                      |                 |   |  |
| 1                           |                 |   |  |
| Paseword                    |                 |   |  |
|                             |                 |   |  |
|                             |                 |   |  |
| Logie                       |                 |   |  |
| Forget your password?       |                 |   |  |
| Didn't receive confirmatio  | an instructions | 7 |  |
| Didn't receive untrock inst | tructions?      |   |  |
| See in 1                    |                 |   |  |
| Didle reb                   |                 |   |  |

### **難frontline**

### **Using the Evvie Online Portal**

#### Log-In to the Portal to View & Approve A Shift

Step 2.

• Click the blue "View all Shifts" button.

#### Step 3.

- Search or browse the index for shifts in Submitted or Approved status.
- STOP! Review shifts here submitted via the app
- Click the View Shift button, in the index, next to the shift you want to approve.
- <u>APPROVAL IS A DUAL PROCESS!!!</u>

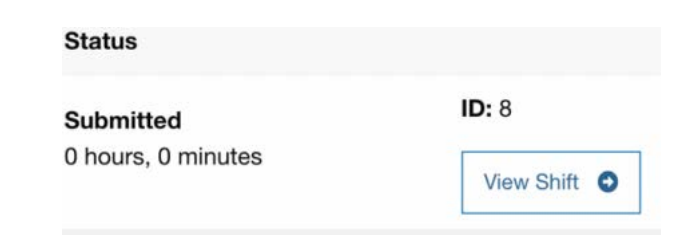

View All Shifts

### **Using the Evvie Online Portal**

#### Log-In to the Portal to View & Approve A Shift

#### Step 4.

 After viewing the shift, scroll to the bottom of the screen and click the green Approve Shift or Lock as Approved button.

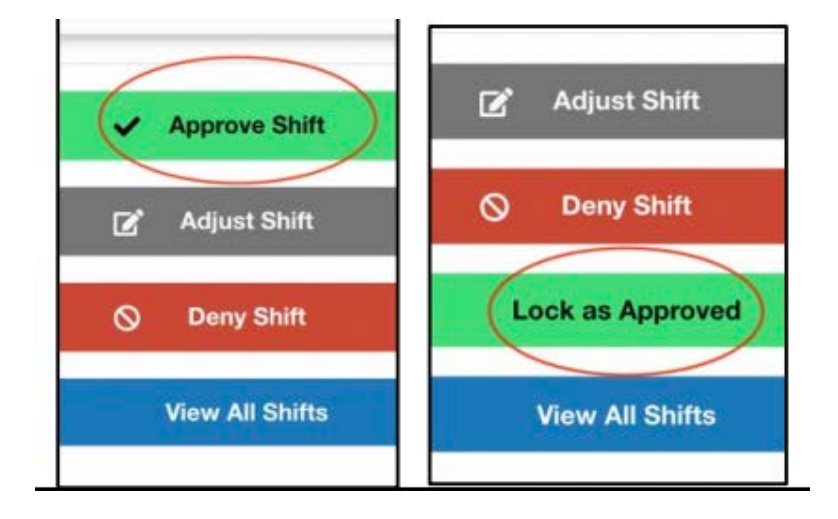

### **Using the Evvie Online Portal**

#### Log-In to the Portal to View & Approve A Shift

#### Step 5.

- Enter any comments, then mark the checkbox to certify the shift.
- The last step is to click the green Submit Approval or Lock as Approve button.
- If your shifts are not approved and locked (approval locked) you will not be paid!!
- <u>APPROVAL IS A DUAL PROCESS!!!</u>

| Phone                                    | lunder                                                                                                    |
|------------------------------------------|----------------------------------------------------------------------------------------------------|
| Piezze                                   | nter a phone number at which you can be reached by a staff member in the event there are issues with this shift.                                                                                                    |
| Comm                                     | nts                                                                                                    |
| Thar                                     | ai                                                                                                    |
| 8                                        | I declare under penalty of perjury, that all hours worked and descriptions of work performed contained in the submitted shifts, are true and correct, with full<br>knowledge that all of this information may be subject to investigation and that any failse or dishonest information contained on these shifts may be grounds to                                                                                                    |
|                                          | denial of payment and/or reporting of findings to the investigation unit of the Department of Human Services.                                                                                                    |
|                                          | denial of payment and/or reporting of findings to the investigation unit of the Department of Human Services.  Submit Approval  Concol                                                                                                    |
| hope N                                   | denial of payment and/or reporting of findings to the investigation unit of the Department of Human Services.  Submit Approval  Cancol  There                                                                                                    |
| hone N                                   | denial of payment and/or reporting of findings to the investigation unit of the Department of Human Services.  Submit Approval  The services services servic |
| fhone N                                  | denial of payment and/or reporting of findings to the investigation unit of the Department of Human Services.                                                                                                    |
| Thone N                                  | denial of payment and/or reporting of findings to the investigation unit of the Department of Human Services.      Submit Approval      Cancol      mber      re a phone number at which you can be reached by a staff member in the event there are issues with this shift.      s                                                                                                    |
| Thone N<br>Tease en<br>Commen            | deniel of payment and/or reporting of findings to the investigation unit of the Department of Human Services.                                                                                                    |
| Phone N<br>Nease an<br>Commen<br>Great v | deniel of payment and/or reporting of findings to the investigation unit of the Department of Human Services.      Submit Approval      Cancol      denied of payment and/or reporting of findings to the investigation unit of the Department of Human Services.      Cancol      denied of payment and/or reporting of findings to the investigation unit of the Department of Human Services.      Cancol      denied of payment and/or reporting of findings to the investigation unit of the Department of Human Services.      Cancol      denied of payment and/or reporting of findings to the investigation unit of the Department of Human Services.      Cancol      denied of payment and/or reporting of the investigation unit of the event there are issues with this pluft.      denied of payments of persents of persent of persent of the event there are issues with this pluft.      declare under penalty of persents, that all hours worked and descriptions of work performed contained in the submitted shifts, are true and correct, with full                                                                                                    |
| Thone N<br>Tease an<br>Commen<br>Great v | deniel of payment and/or reporting of findings to the investigation unit of the Department of Human Services.      Submit Approval      Cancol      Cancol      mber      if a phone number at which you can be reached by a staff member in the event there are issues with this shift.      s      ork, thanks.      I declare under penalty of perjury, that all hours worked and descriptions of work performed contained in the submitted shifts, are true and correct, with full      knowledge that all of this information may be subject to investigation and that any false or dishonest information contained on these shifts may be grounds for                                                                                                    |

### **難frontline**

### **Using the Evvie Online Portal**

For more Information on accessing the Evvie Portal, Evvie App, and detailed steps for Viewing, Approving, Adjusting, Denying, and Manually creating shifts visit the Tempus website.

### https://pa.tempusunlimited.org/

User Manuals, Job Aids, and EVV Training Videos are located on the Training Materials page